## Anleitung für die Einrichtung in Outlook 2010

Im folgenden Beispiel wird der Benutzer "Max Muster" angelegt.

Benutzername: mmuster Passwort: Die gewünschte Email-Adresse lautet:

m.muster@waldorfschule-nuernberg.de

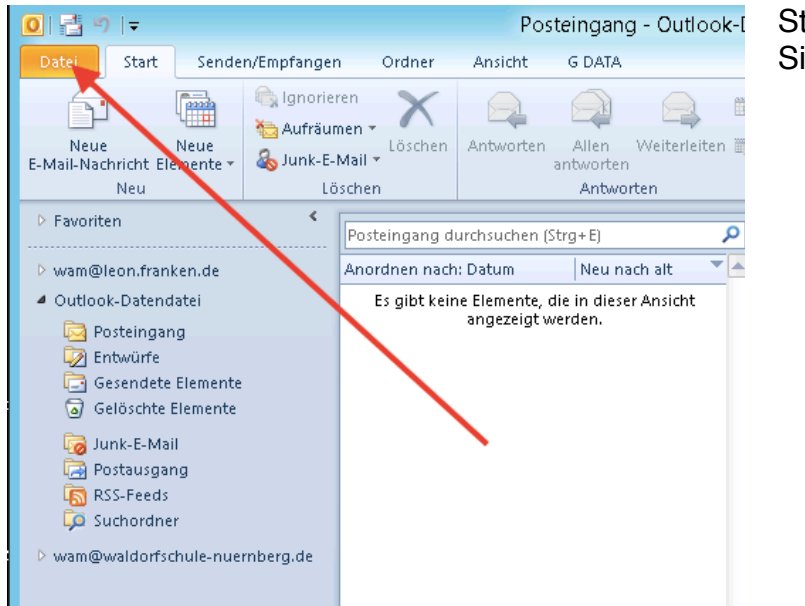

Starten Sie "Outlook" und klicken Sie auf "**Datei**".

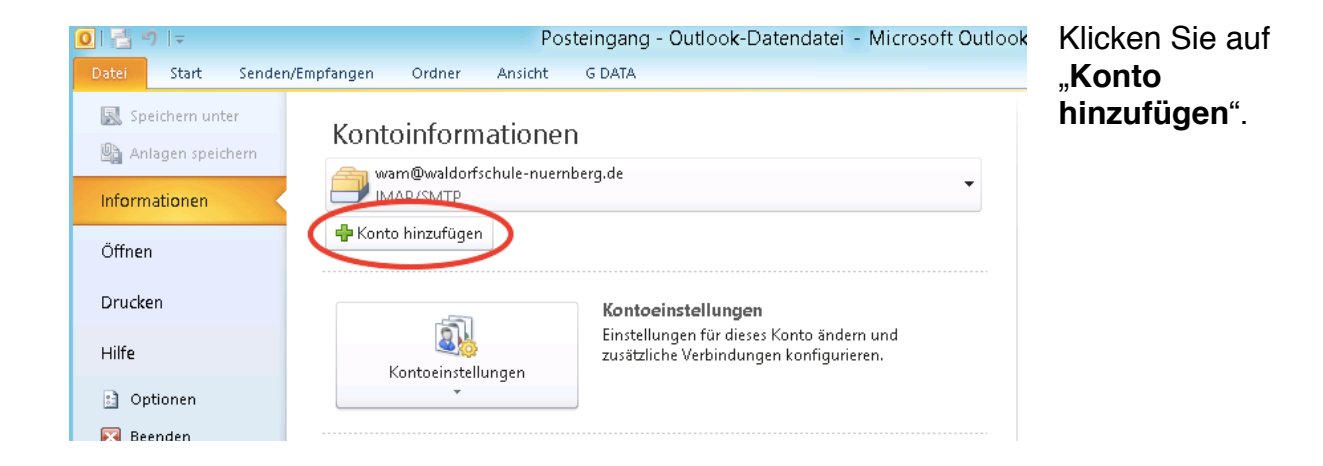

|                                                                                          | Neues Konto hinzufügen                                                                           |                                          |
|------------------------------------------------------------------------------------------|--------------------------------------------------------------------------------------------------|------------------------------------------|
| Konto automatisch einrich<br>Klicken Sie auf 'Weiter', um<br>automatisch zu konfiguriere | ten<br>eine Verbindung mit dem E-Mail-Server herzustellen und Ihre Kontoeinstellungen<br>en.     |                                          |
| ◉ E-Mail-K <u>o</u> nto                                                                  |                                                                                                  | "Ihr Name", "E-Mail-                     |
| I <u>h</u> r Name:                                                                       | Max Muster<br>Beispiel: Heike Molnar                                                             | wort" aus:                               |
| E-Mail-A <u>d</u> resse:                                                                 | m.muster@waldorfschule-nuernberg.de<br>Beispiel: heike@contoso.com                               | Max Muster                               |
| Kennwo <u>r</u> t:<br>Kennwort erne <u>u</u> t eingeben:                                 | ********  ******* Geben Sie das Kennwort ein, das Sie vom Internetdienstanbieter erhalten haben. | m.muster@waldorf-<br>schule-nuernberg.de |
| O <u>T</u> extnachrichten (5M5)                                                          |                                                                                                  | Passwort                                 |
| 🔿 Servereinstellungen ode                                                                | r zusätzliche Servertypen manuell konfigurieren                                                  | Klicken Sie auf                          |
|                                                                                          | < <u>Z</u> urück <u>Weiter</u> > Abbrechen                                                       | "Weiter"                                 |

|                                                                                                    | Neues Konto hinzufügen                                                                                                    |                          |
|----------------------------------------------------------------------------------------------------|----------------------------------------------------------------------------------------------------|--------------------------|
| Konto automatisch einrich<br>Verbindung mit anderen Se                                                 | ten srvertypen herstellen.                                                                                                    | Klickon Sic auf Waiter"  |
| ○ E-Mail-K <u>o</u> nto                                                                                |                                                                                                    |                          |
| I <u>h</u> r Name:                                                                                     | Max Muster<br>Beisniel: Heike Moloar                                                                                                    |                          |
| E-Mail-Adresse:                                                                                        | m.muster@waldorfschule-nuernberg.de<br>Beisneit-beike@rontoso.com                                                                                                    |                          |
| Kennwo <u>r</u> t:<br>Kennwort erne <u>u</u> t eingeben:                                               | ########                                                                                                    |                          |
| ○ <u>T</u> extnachrichten (5M5)                                                                        | Geben Sie das Kennwort ein, das Sie vom Internetdienstanbieter erhalten haben.                                                                                        |                          |
| Servereinstellungen ode                                                                                | r zusätzliche Servertypen manuell konfigurieren                                                                                                    | _                        |
|                                                                                                    | <2urück Weiter > Abbrechen                                                                                                    |                          |
|                                                                                                    | Neues Konto hinzufügen                                                                                                    | 1                        |
| Dienst auswählen                                                                                       | ×.                                                                                                    |                          |
| Internet-E-Mai     Verbindung t d                                                                      | n<br>DDD- oder IMMD-Server berstellen um E-Meil Alscheichten zu zenden und zu ennfannen                                                                               | Klicken Sie auf "Weiter" |
| <ul> <li>Microsoft Exch.<br/>Verbindung hersi</li> <li>Textnachrichte<br/>Verbindung mit ei</li> </ul> | ange oder kompatibler Dienst<br>ellen und auf E-Mai-Nachrichten, den Kalender, Kontakte, Faxe und Voicemail zugreifen.<br>In (SMS)<br>nen Woblifunkdienst herstellen. |                          |
|                                                                                                    | < Zurück Weiter > Abbrechen                                                                                                    |                          |

Füllen Sie die folgende Maske mit folgenden Daten aus:

Kontotyp: Posteingangsserver: Postausgangsserver:

## IMAP mail.waldorfschule-nuernberg.de mail.waldorfschule-nuernberg.de

Benutzername: Passwort: mmuster

|                                                         | Neues Kont                                            | o hinzufügen                                                             |
|---------------------------------------------------------|-------------------------------------------------------|--------------------------------------------------------------------------|
| Internet-E-Mail-Einstellu<br>Alle Einstellungen auf die | <b>ngen</b><br>eser Seite sind nötig, damit Ihr Konto | richtig funktioniert.                                                    |
| Benutzerinformationen                                   |                                                       | Kontoeinstellungen testen                                                |
| Ihr Name:                                               | Max Muster                                            | Wir empfehlen Ihnen, das Konto nach dem Eingeben aller                   |
| E-Mail-Adresse:                                         | m.muster@waldorfschule-nuei                           | Schaltfläche unten klicken (Netzwerkverbindung erforderlich).            |
| Serverinformationen                                     |                                                       |                                                                          |
| Kontotyp:                                               | IMAP 🗸                                                | Kontoeinstellungen testen                                                |
| Posteingangsserver:                                     | mail.waldorfschule-nuernberg.                         | Kontoeinstellungen durch Klicken auf die<br>Schaltfläche "Weiter" testen |
| Postausgangsserver (SMTP):                              | mail.waldorfschule-nuernberg.                         |                                                                          |
| Anmeldeinformationen                                    |                                                       |                                                                          |
| Benutzername:                                           | mmuster                                               |                                                                          |
| Kennwort:                                               | ****                                                  |                                                                          |
|                                                         | Kennwort speichern                                    |                                                                          |
| Anmeldung mithilfe der ges<br>(SPA) erforderlich        | icherten Kennwortauthentifizierung                    | Weitere Einstellungen                                                    |
|                                                         |                                                       | < Zurück Weiter > Abbrechen                                              |

Klicken Sie auf "Weitere Einstellungen".

| Postausgang          | sserver        | Verbindung             | Erw                    | eitert    |
|----------------------|----------------|------------------------|------------------------|-----------|
| Allgemein            | Gesei          | ndete Elemente         | Gelöschte Ele          | mente     |
| -Mail-Kopto          |                |                        |                        |           |
| Cohon Sie einen N    | mon für diocor | Kopto oin, zum Boicnis | d "Arboit" odor "Micro | coft Moil |
| Server".             | amennar aleses | Konto ein, zum beispie | a Arbeic oder Micro    | SUICIMAI  |
| m.muster@waldor      | fschule-nuernb | erg.de                 |                        |           |
| /eitere Benutzerinfo | ormationen     |                        |                        |           |
| Firma:               |                |                        |                        |           |
| Antonio.             |                |                        |                        |           |
| Antwortadresse:      |                |                        |                        |           |
|                      |                |                        |                        |           |
|                      |                |                        |                        |           |
|                      |                |                        |                        |           |
|                      |                |                        |                        |           |
|                      |                |                        |                        |           |
|                      |                |                        |                        |           |
|                      |                |                        |                        |           |
|                      |                |                        |                        |           |
|                      |                |                        |                        |           |
|                      |                |                        |                        |           |

Hier können Sie den Anzeigenamen für das neue Konto ändern (z. B. in "**Schule**" o. ä.)

|                        | Internet-      | E-Mail-Einstellu        | ingen    | I                 | x      |
|------------------------|----------------|-------------------------|----------|-------------------|--------|
| Allgemein              | Gesend         | dete Elemente           |          | Gelöschte Element | e      |
| Postausgangsse         | erver          | Verbindung              |          | Erweitert         |        |
| 🖌 🗹 Der Postausgangsse | erver (SMTP) e | erfordert Authentifizie | rung     |                   |        |
| 🖲 Gleiche Einstellu    | ngen wie für F | osteingangsserver ve    | erwende  | en                |        |
| 🔾 Anmelden mit         |                |                         |          |                   |        |
| Benutzername:          |                |                         |          |                   |        |
| Kennwort:              |                |                         |          |                   |        |
|                        | 🗸 Kennworl     | t speichern             |          |                   |        |
| 🗌 Gesicherte K         | (ennwortauthe  | entifizierung (SPA) erf | orderlic | h                 |        |
|                        |                |                         |          |                   |        |
|                        |                |                         |          |                   |        |
|                        |                |                         |          |                   |        |
|                        |                |                         |          |                   |        |
|                        |                |                         |          |                   |        |
|                        |                |                         |          |                   |        |
|                        |                |                         |          |                   |        |
|                        |                |                         |          |                   |        |
|                        |                |                         |          |                   |        |
|                        |                |                         |          |                   |        |
|                        |                |                         |          | OK Abb            | rechen |
|                        |                |                         |          |                   |        |

Mit diesen Einstellungen sorgen Sie dafür, dass auch der **Mailversand** funktioniert.

|                                      | Internet-E-N                    | Mail-Einstellur | ngen 🧧             |
|--------------------------------------|---------------------------------|-----------------|--------------------|
| Allgemein                            | Gesendete                       | Elemente        | Gelöschte Elemente |
| Postausgangss                        | erver                           | Verbindung      | Erweitert          |
| Serveranschlussnumme                 | ern                             |                 |                    |
| Posteingangsserver                   | (IMAP): 993                     | Standard verwe  | enden              |
| Verwenden Sie d<br>verschlüsselten V | en folgenden<br>'erbindungstyp: | SSL             | ×                  |
| Postausgangsserver                   | (SMTP): 25                      | ]               |                    |
| Verwenden Sie d<br>verschlüsselten V | en folgenden<br>'erbindungstyp: | Automatis       | ich 🗸              |
| Servertimeout                        |                                 |                 |                    |
| Kurz 🤜                               | — Lang 1 Minut                  | te              |                    |
| Ordner                               |                                 |                 |                    |
| Stammordnerpfad:                     |                                 |                 |                    |
|                                      |                                 |                 |                    |
|                                      |                                 |                 |                    |
|                                      |                                 |                 |                    |
|                                      |                                 |                 |                    |
|                                      |                                 |                 |                    |
|                                      |                                 |                 |                    |
| L                                    |                                 |                 |                    |
|                                      |                                 |                 | OK Abbrechen       |
|                                      |                                 |                 |                    |

Hier werden die "Ports" und die "**Mailverschlüsselung**" eingestellt.

Der **Posteingangsserver** sollte den **Port 993** mit **SSL** verwenden, der **Postausgangsserver Port 25** mit **automatischer** Verschlüsselung.

Klicken Sie auf "OK".

| Ihr Name:       Max Muster       Wir empfehlen Ihnen, das Konto nach dem Eingebe<br>Informationen in diesem Fenster zu testen, indem S         E-Mail-Adresse:       m.muster@waldorfschule-nueit       Wir empfehlen Ihnen, das Konto nach dem Eingebe<br>Informationen in diesem Fenster zu testen, indem S         Serverinformationen       Kontotyp:       IMAP       Kontoeinstellungen testen         Posteingangsserver:       mail.waldorfschule-nuernberg.       Kontoeinstellungen durch Klicken auf die<br>Schaltfläche "Weiter" testen | s Konto nach dem Eingeben aller<br>Fenster zu testen, indem Sie auf die<br>I (Netzwerkverbindung erforderlich).<br>en<br>I durch Klicken auf die<br>er" testen |
|----------------------------------------------------------------------------------------------------|----------------------------------------------------------------------------------------------------|
| E-Mail-Adresse:       m.muster@waldorfschule-nuei       Informationen in diesem Fenster 20 testen, indem S         Serverinformationen       Schaltfläche unten klicken (Netzwerkverbindung erf         Kontotyp:       IMAP         Posteingangsserver:       mail.waldorfschule-nuernberg.                                                                                                    | enster zu testen, indem bie auf die<br>(Netzwerkverbindung erforderlich).<br>en<br>n durch Klicken auf die<br>er" testen                                       |
| Serverinformationen       Kontotyp:         Kontotyp:       IMAP         Posteingangsserver:       mail.waldorfschule-nuernberg.    Kontoeinstellungen durch Klicken auf die Schaltfläche "Weiter" testen                                                                                                    | en<br>1 durch Klicken auf die<br>er" testen                                                                                                    |
| Kontotyp:       IMAP       Kontoeinstellungen testen         Posteingangsserver:       mail.waldorfschule-nuernberg.       Kontoeinstellungen durch Klicken auf die Schaltfläche "Weiter" testen                                                                                                    | en<br>1 durch Klicken auf die<br>er" testen                                                                                                    |
| Posteingangsserver: mail.waldorfschule-nuernberg.                                                                                                    | n durch Klicken auf die<br>er" testen                                                                                                    |
|                                                                                                    |                                                                                                    |
| Postausgangsserver (SMTP): mail.waldorfschule-nuernberg.                                                                                                    |                                                                                                    |
| Anmeldeinformationen                                                                                                    |                                                                                                    |
| Benutzername: mmuster                                                                                                    |                                                                                                    |
| Kennwort: ******                                                                                                    |                                                                                                    |
|                                                                                                    |                                                                                                    |

Klicken Sie auf "Weiter". Die Einstellungen werden getestet.

Sollte eine Fehlermeldung erscheinen, überprüfen Sie die Schreibweise der eingegebenen Daten.

| Neues Konto hinzufügen                                                                                                    | x |
|----------------------------------------------------------------------------------------------------|---|
| Kontoeinrichtung abgeschlossen!<br>Sie haben alle Informationen eingegeben, die zum erfolgreichen Einrichten eines Kontos<br>notwendig sind.<br>Klicken Sie auf "Fertig stellen", um den Assistenten zu schließen.<br>Weiteres Konto hinzufügen |   |
| < Zurück Fertig stellen                                                                                                    |   |

Wenn dieses Fenster erscheint, hat alles geklappt.

Klicken Sie auf "Fertig stellen".